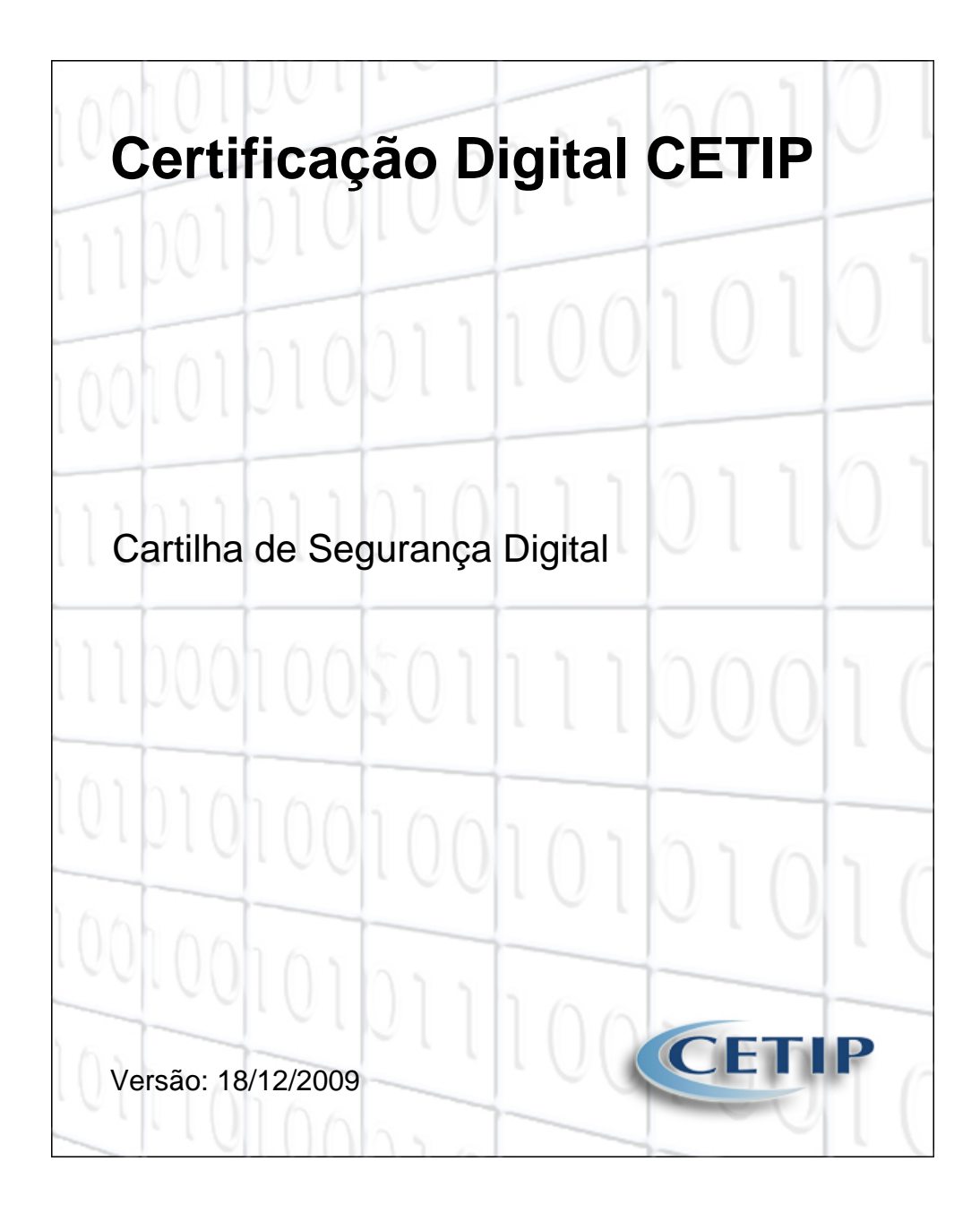

# Conteúdo

| Certificação Digital | 1 |
|----------------------|---|
| Introdução           | 2 |
| Certificação CETIP   |   |

Certificação Digital

## Introdução

Atualmente os computadores e a Internet são imprescindíveis para troca de informações e documentos entre indivíduos, governos, empresas e outras entidades, de forma rápida e eficiente. No entanto, estas transações eletrônicas necessitam da adoção de mecanismos de segurança capazes de garantir **autenticidade** e **integridade** às informações, de modo que impossibilite interceptações e adulterações nos dados. A certificação digital é um conjunto de técnicas e procedimentos que disponibiliza estes mecanismos de segurança e integridade aos documentos e transmissões eletrônicas.

### Certificação CETIP

A CETIP, visando garantir **Autenticidade** e **Integridade** à seus documentos eletrônicos, utiliza o procedimento de **Assinatura Digital** na geração de relatórios em formato PDF.

A validação de um documento por meio desta Certificação Digital visa garantir sua origem e também que o seu conteúdo não foi alterado após a sua geração e assinatura.

O Participante pode obter o Certificado Digital, para validação dos relatório emitidos pela CETIP, acessando no **NoMe - Novo Mercado**, no **módulo Transferência de Arquivos**, a **função Receber Certificado de Relatórios**. Abaixo será descrito o passo-a-passo deste procedimento.

#### Etapa 1 - Fazendo download do Certificado Digital

A primeira etapa para a obtenção do Certificado Digital da CETIP é fazer o download do arquivo através do NoMe - Novo Mercado.

Ao acessar o módulo **Transferência de Arquivos**, no menu **Arquivo**, clique na função **Receber Certificado de Relatórios**.

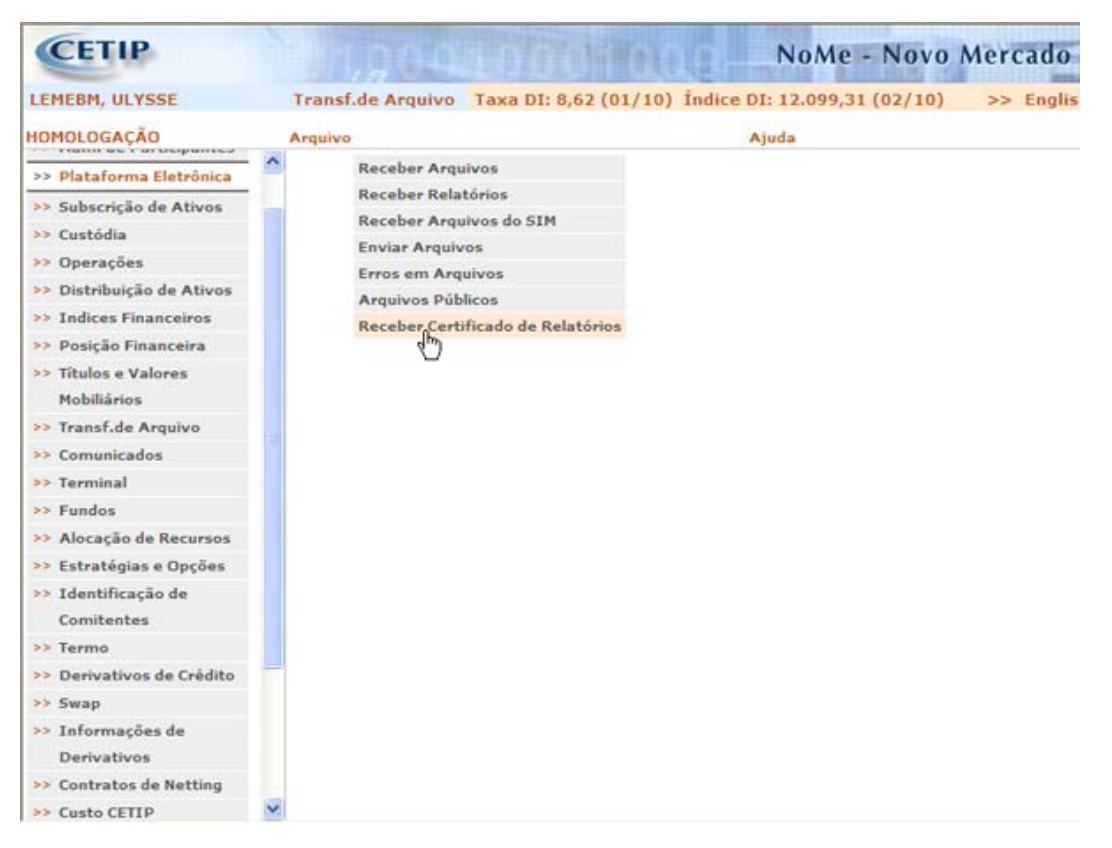

Em seguida a caixa de download do Certificado é exibida. Clique a opção **Salvar** e escolha um local no Disco Rígido onde o arquivo será salvo.

| Downloa | d de Arquivos - Aviso de Segurança                                                                                                    |    |
|---------|----------------------------------------------------------------------------------------------------|----|
| Deseja  | ı salvar ou abrir este arquivo?                                                                                                    |    |
|         | Nome: relatorios.cer<br>Tipo: Certificado de segurança, 787 bytes<br>Origem: nome.cetip.ctp<br><u>Abrir Salvar</u> Cancelar                                                                             | ]  |
| ۲       | Embora arquivos provenientes da Internet possam ser úteis, este<br>tipo de arquivo pode danificar seu computador. Se você não confi<br>em sua origem, não abra nem salve este software. Qual é o risco? | ar |

#### Etapa 2 - Instalando o Certificado Digital da CETIP no Adobe Reader

A próxima etapa é fazer a instalação do Certificado no Adobe Reader.

1) Após iniciar o Adobe Reader, selecione no menu **Documento**, a opção **Gerenciar identidades** confiáveis.

- 2) Na caixa de seleção Exibir, indique a opção Certificados.
- 3) Em seguida, clique na botão Adic. Contatos...

| Evenciar identidade | s contráveis  | ×                |                     |  |
|---------------------|---------------|------------------|---------------------|--|
| Nome                | Emissor       | Expira em        | Adic. contatos      |  |
| EEAdobe Root CA     | Adobe Root CA | 2023.01.09 00:07 | Solicitar contato   |  |
|                     |               |                  | Editar gonfiança    |  |
|                     |               |                  | Egportar            |  |
|                     |               |                  | Exgluir             |  |
|                     |               |                  | Novo grupo          |  |
|                     |               |                  | Mostrar certificado |  |

4) Após clicar no botão **Adic. Contatos**, outra janela é exibida, clique no botão **Procurar** e informe o caminho onde foi salvo o Certificado (1ª Etapa).

| 1 | scolher contatos a ser<br>Esta caixa de diálogo perm<br>Também é possível definir<br>importados. | em importados<br>ite selecionar contatos a s<br>o grau de confiança dos ce | erem importados para suas ide | ntidades confiáveis.<br>atos que estão sendo |  |
|---|--------------------------------------------------------------------------------------------------|----------------------------------------------------------------------------|-------------------------------|----------------------------------------------|--|
|   | - Contatos<br>Nome                                                                               | E-m                                                                        | 5                             | Remover<br>Procurar                          |  |
|   | Certificados<br>Esta lista exibe os certi                                                        | ficados associados ao cont                                                 | ato selecionado no momento.   | Pegquisar                                    |  |
|   | Assunto                                                                                          | Emissor                                                                    | Expira em                     | Qetalhes                                     |  |
|   |                                                                                                  |                                                                            |                               |                                              |  |

5) O Certificado deve ser listado na caixa de diálogo, selecione-o e clique no botão Importar.

| Adobe Reader | uaiza Documento Ferr                                                                                                    | ameritas Janela Azida                                                                    |                                                                                     |                                                           |  |
|--------------|----------------------------------------------------------------------------------------------------|------------------------------------------------------------------------------------------|-------------------------------------------------------------------------------------|-----------------------------------------------------------|--|
| H140         | 0/0 00                                                                                                    | 100%                                                                                     | Localizar                                                                           |                                                           |  |
|              | Escolher contatos a se<br>Esta caixa de diálogo pe<br>Também é possível defir<br>importados.<br>Contatos<br>Nome<br>relatorios | erem importados<br>rmite selecionar contatos a s<br>ar o grau de confiança dos co<br>E-m | serem importados para suas identida<br>ertificados associados aos contatos o<br>sal | des confiáveis.<br>Jue estão sendo<br>Remover<br>Procurar |  |
|              | Certificados<br>Esta lista exibe os ce                                                                                         | rtificados associados ao cont                                                            | tato selecionado no momento.                                                        | Pegquisar                                                 |  |
|              | Assunto<br>relatorios                                                                                                    | relatorios                                                                               | Expra em<br>28/10/2009 17:54:49                                                     | Confiar                                                   |  |
|              | Ajuda                                                                                                    |                                                                                          | Import                                                                              | ar Cancelar                                               |  |

6) Uma janela informando a conclusão do processo de importação é apresentada. Clique no botão **OK**.

| Adobe Reader<br>Arquivo Editar Visualiza Documento | Fertamentas Janela Apuda                                                                                                    | celzar                                                                                                    |  |
|----------------------------------------------------|----------------------------------------------------------------------------------------------------|----------------------------------------------------------------------------------------------------|--|
| Gerenciar identidad<br>Exbir: Certificad           | ies conflàveis<br>25<br>Emissor Expira em                                                                                                    | Adic. contatos                                                                                                    |  |
|                                                    | Adobe Root CA 2023.01.09 U<br>Importação concluída<br>Detalhes da importação:<br>Importando o com énito do contat<br>I certificado(s) importado(s) e ado | o'velatorios' .<br>confiance<br>confiance<br>confiance<br>confiance<br>confiance<br>confiance<br>confiance<br>confiance<br>confiance<br>confiance<br>confiance<br>confiance<br>confiance<br>confiance<br>confiance<br>confiance<br>confiance<br>confiance |  |
| Ajuda                                              |                                                                                                    | Mograr certificado.<br>Eechar                                                                                                    |  |

7) Agora é necessário editar as opções de confiança, para isso, selecione o Certificado e clique no botão **Editar Confiança**.

| Exbir: Certificados |                             |                  |                     |  |
|---------------------|-----------------------------|------------------|---------------------|--|
| Nome                | Emissor                     | Expira em        | Adic. contatos      |  |
| Adobe Root CA       | Adobe Root CA<br>relatorios | 2023.01.09 00:07 | Solicitar contato   |  |
|                     |                             |                  |                     |  |
|                     |                             | l                | Editar gontiança    |  |
|                     |                             | (                | Exportar            |  |
|                     |                             | (                | Exgluir             |  |
|                     |                             | (                | Novo grupo          |  |
|                     |                             |                  |                     |  |
|                     |                             | ſ                | Mostrar certificado |  |

8) Na janela Editar confiança de certificado, na aba Confiança, marque as opções Assinaturas e com uma raiz confiável e Documentos certificados. Clique no botão OK para salvar a edição e fechar a janela. Em seguida, clique em Fechar para finalizar a operação.

| 📕 Adobe Reader                                                                                        | 3 |
|----------------------------------------------------------------------------------------------------|---|
| Arquivo Editar Visualizar Documento Fertamentas Janela Aluda                                          |   |
| Editor confiança de certificado                                                                       |   |
| Detahes do certificado         Assunto:::::elatorios         Liso:::::::::::::::::::::::::::::::::::: |   |
| Ajuda OK Cancelar                                                                                     |   |
|                                                                                                    |   |

Ao final da Etapa 2 o Certificado Digital da CETIP está instalado e configurado no computador do usuário.

### Etapa 3 - Verificar a assinatura de um Relatório

Para verificar se a Assinatura de um Relatório é válida, após abrir o documento no Adobe Reader, é necessário clicar no ícone **Assinatura** (

As informações apresentadas mostram se o documento foi reconhecido como autêntico e se a assinatura é válida, ou seja, se foi emitido pela entidade reconhecida pelo Certificado.

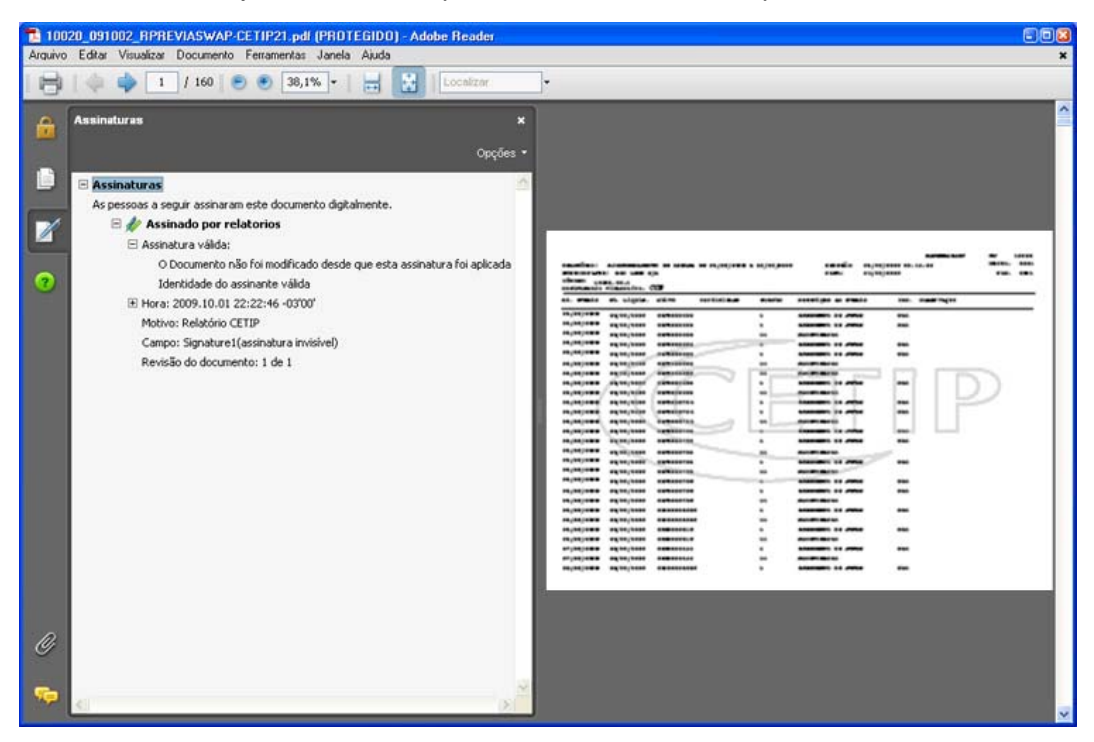

Caso o Adobe Reader não reconheça a assinatura do documento, seja por que o Certificado não foi instalado ou por que ele não é válido, é possível verificar alguns aspectos da assinatura clicando com o botão esquerdo do mouse no item Mostrar propriedades da assinatura.

| uivo | 20_091002_HPHEVIASWAP-CETIP21.pdf_PHUTECIDUAdobe Header<br>Editar Visualizar Documento Ferramentas Janela Ajuda                                                                                                    |      |      |      | 8     |
|------|----------------------------------------------------------------------------------------------------|------|------|------|-------|
| •    | 💠 🧅 1 / 160 💌 🖲 35,7% •   拱 🔛   Localizar •                                                                                                    |      |      |      |       |
|      | Assinaturas ×<br>Opções -                                                                                                    |      |      |      |       |
|      | Assinaturas     Aspessoas a seguir assinaram este documento digitalmente.     Seguir assinaram este documento digitalmente.     Seguir Assinado por relatorios     Validade da assinatura desconhecida:     O Documento não foi modificado desde que esta assinatura foi aplicada | <br> | <br> | <br> | · 1.3 |
|      | <ul> <li>A deritudade du dasanate e descurrectua, pos ele nau foi includa em sua isca</li> <li>Hora: 2009.10.01 22:22246-03300'</li> <li>Motivo: Relatório CETIP</li> <li>Campo: Signature1(assinatura invisivel)</li> <li>Revisão do documento: 1 de 1</li> </ul>                |      | -    |      | 27    |
|      |                                                                                                    |      |      | μU   |       |
|      |                                                                                                    |      |      |      |       |
|      |                                                                                                    |      |      |      |       |
|      |                                                                                                    |      |      |      |       |